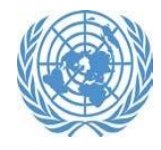

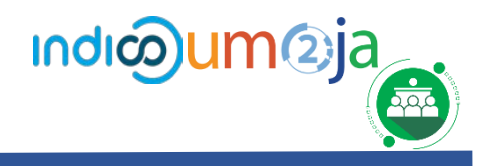

This tutorial will guide you through how to create an account and register for your event using Indico.UN. Indico.UN is the new participant and meeting management system for all the UN Secretariat and duty stations.

Indico is compatible with Chrome, Safari, and Firefox. Please use one of these browsers for best results.

## **1.** Create your Indico account

## To create your account:

- 1. Visit <u>https://indico.un.org/login/</u> and click on *create one here*.
- 2. Enter your valid *email address* and click on *send me a verification email.*
- 3. You will receive a profile activation link by email. Follow the link to activate your profile.

Please pay attention to the password criteria provided in the Profile creation form.

4. A step-by-step video guide is also available:

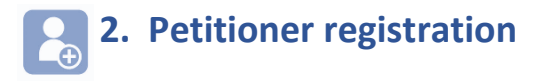

1. Log in with your indico credentials.

2. Go to the event page (<u>https://indico.un.org/event/1000120/</u>) and click on Register now >  Under the available registration forms, click on the <u>Apply</u> button in front of the Petitioner registration form.

| Registration                         |                    |                   |       |
|--------------------------------------|--------------------|-------------------|-------|
| Available forms                      |                    |                   |       |
|                                      | Opens              | Closes            | _     |
| PETITIONER REGISTRATION FORM         | 18 May 2021, 14:43 | 7 Jun 2021, 23:59 | Apply |
| PETITIONER'S GUEST REGISTRATION FORM | 18 May 2021, 14:44 | 7 Jun 2021, 23:59 | Apply |
|                                      |                    |                   |       |

- 4. Fill up all the mandatory fields.
- 5. Select a slot for hearing in the form.

| Vari | existent B reaction blocks                                                                                     |
|------|----------------------------------------------------------------------------------------------------|
| Plea | se select at least 1 and no more than 1 session blocks                                                         |
|      | Day 11/Mon 14 Jun 2021                                                                                         |
|      | 14 Jun - 10 00 - Question of Gibraitar                                                                         |
|      | 14 Jun - 10:00 - Question of Tokelau                                                                           |
|      | 14 Jun - 10:00 - Question of Western Sahara                                                                    |
|      | 14 Jun - 15:00 - Question of American Samoa                                                                    |
|      | 14 Jun - 15:00 - Question of Anguilla                                                                          |
|      | 14 Jun - 15:00 - Question of Bermuda                                                                           |
|      | 14 Jun - 15:00 - Question of the British Virgin Islands                                                        |
|      | 14 Jun - 15:00 - Question of the Cayman Islands                                                                |
|      | 14 Juli - 15 00 - Question of Prench Polynesia                                                                 |
|      | - Day 2: Tue 15 Jun 2021                                                                                       |
|      | 15 Jun - 10:00 - Question of Guam                                                                              |
|      | 15 Jun - 10:00 - Question of Montserrat                                                                        |
|      | 15 Jun - 10:00 - Question of New Caledonia                                                                     |
|      | 15 Jun - 10:00 - Question of Pitcaim                                                                           |
|      | 15 Jun - 10:00 - Question of Saint Helena                                                                      |
|      | 15 Jun - 10:00 - Question of the Turks and Caicos Islands                                                      |
|      | 15 Jun - 10:00 - Question of the United States Virgin Islands                                                  |
|      | Day 3: Fri 18 Jun 2021                                                                                         |
|      | 18 Jun - 10:00 - Special Committee decision of 5 August 2020 concerning Puerto Rico: hearing of<br>petitioners |
|      | Day 4/ Thu 34 Jun 2021                                                                                         |
|      | 24 Jun - 10:00 - Question of the Faildand Islands (Malvinas)1                                                  |
|      |                                                                                                    |
| (1)  |                                                                                                    |

- 6. Click on Apply.
- 7. An acknowledgement message will be displayed on the screen.

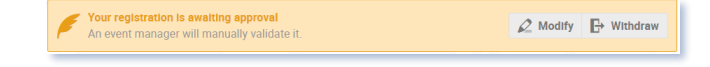

- 8. Petitioner will also receive an automatic acknowledgment email notification.
- More information about the meeting, as well as instructions on how to collect the ID badge will be sent to the petitioner closer to the meeting date.